# ハイパーMIDIレッスン仕様説明

## 1 インストール

ハードディスクに『ハイパーMIDIレッスン』と言うホルダーを新規に作成して ください。

2枚のディスクのすべてのファイルを『ハイパーMIDIレッスン』と言うホル ダーにコピーします。

『ハイパーMIDIレッスン』と言うホルダーにコピーされたファイルからHyper MIDILessonをダブルクリックして解凍ください。

6年1組というファイルをクリックして、ファイルメニューから複製を選んで下さい。

複製されたものに別の学年とクラス名をつけてリネームします。(必要な数だけ) すべてのファイルを解凍し終えたら、最初にコピーしたものをごみ箱にドラッグし てください。

AppleMIDIManagerやMIDI DriverをMIDIT o o 1からシステムホルダーにコピー してください。Patch BayはPatch Bay DAでDAにコピーしてください。

#### 再起動

#### 2 接続

(1)マッキントッシュのモデムポートにヤマハのMJC8またはローランドA-880 を接続します。

プリンターポートにMIDIインターフェイスを介してピアノプレヤーのMIDI INコードを接続します。

(2)MJC8又はA-880にそれぞれのアンサンブルオルガンのINとOUTのMI DIケーブルを接続してください。

(3)必要に応じてピアノプレヤーのMIDIOUTをSE5000やCBX-T3等の 音源のMIDIINに接続してください。(ピアノと他のパートを同時に鳴らすソフ

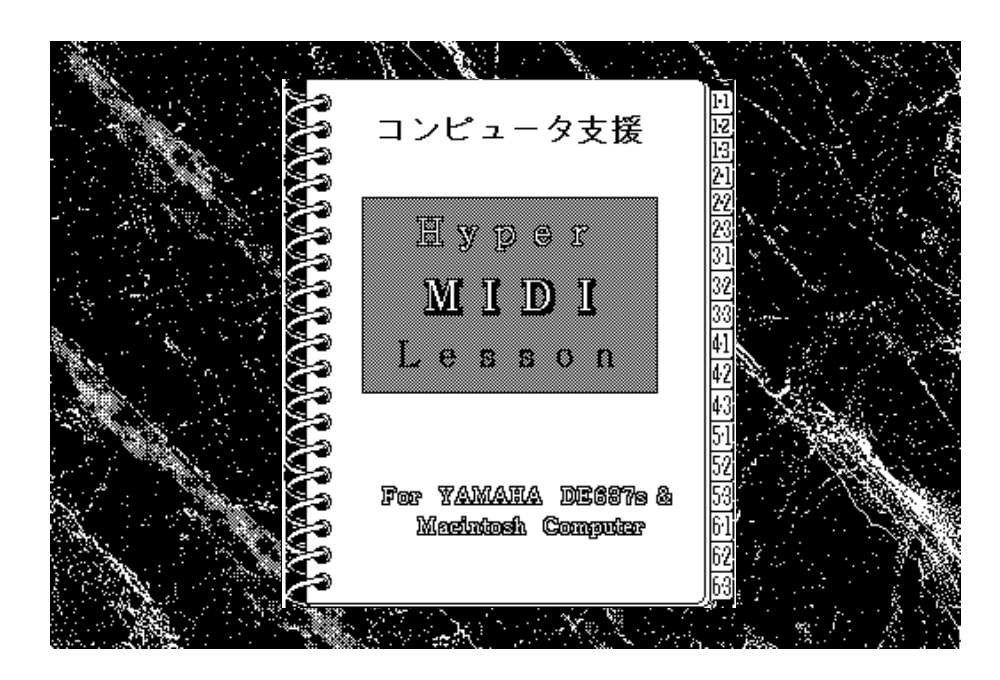

トを使用する時。) 3 立ち上げ 『ハイパーMIDI レッスン』と言うホ ルダーのHomeをダブ ルクリックしてくだ さい。 暫くすると、学年や

クラスを選ぶ画面 (左図)が現われま す。 今からアクセスしようとするクラス名を1回だけクリックしてください。次のような 画面が出てきます。

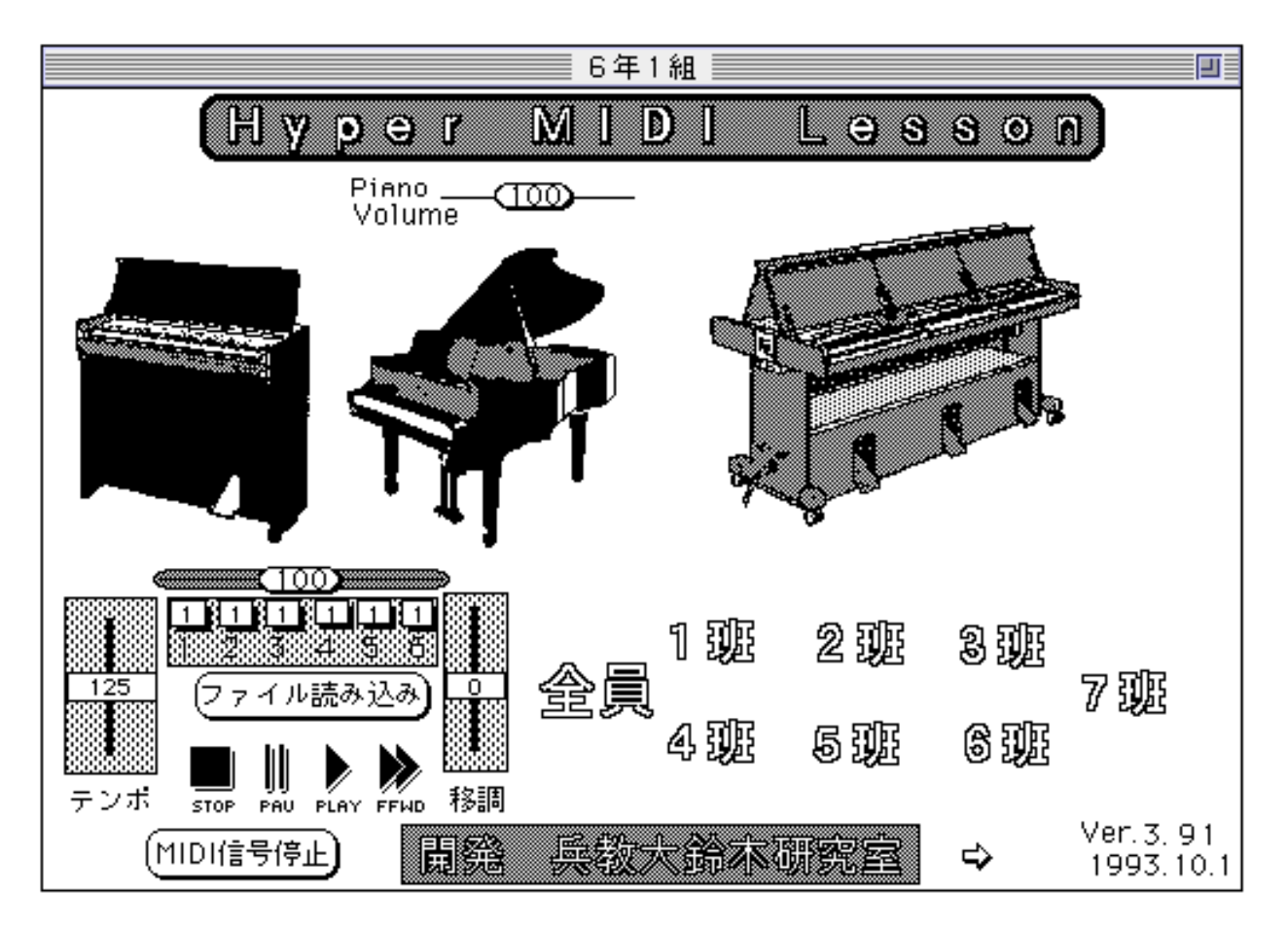

この画面では、教材倉庫やその他に格納されている標準MIDIファイルからロード した曲をピアノプレーヤーやアンサンブルオルガン等の楽器に対して送り出すと言う 機能があります。

SE5000は通常使われませんが必要に応じてMJC8のどれかのポートに接続 してあれば利用できます。ピアノプレーヤーはポートBを利用しますので独立して利 用できます。

アンサンブルオルガンの場合はMJC8のパッチによってどの楽器を鳴らすか選択します。

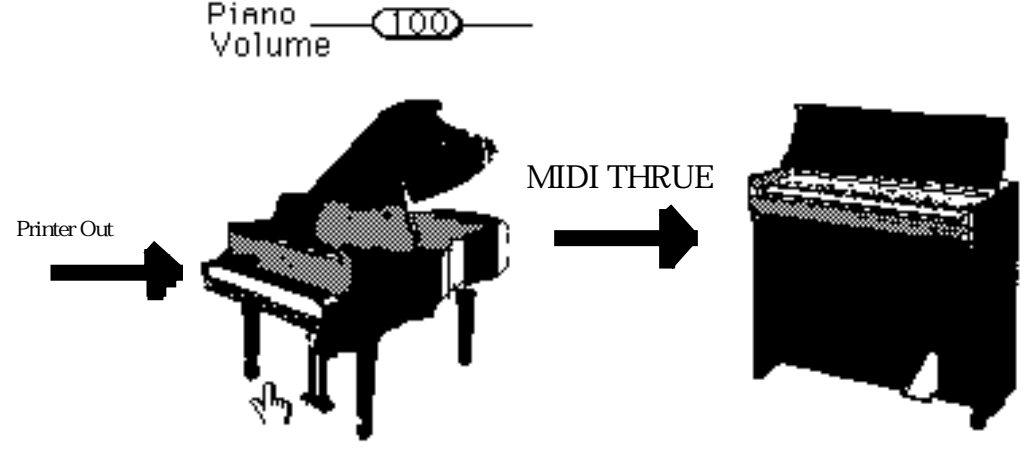

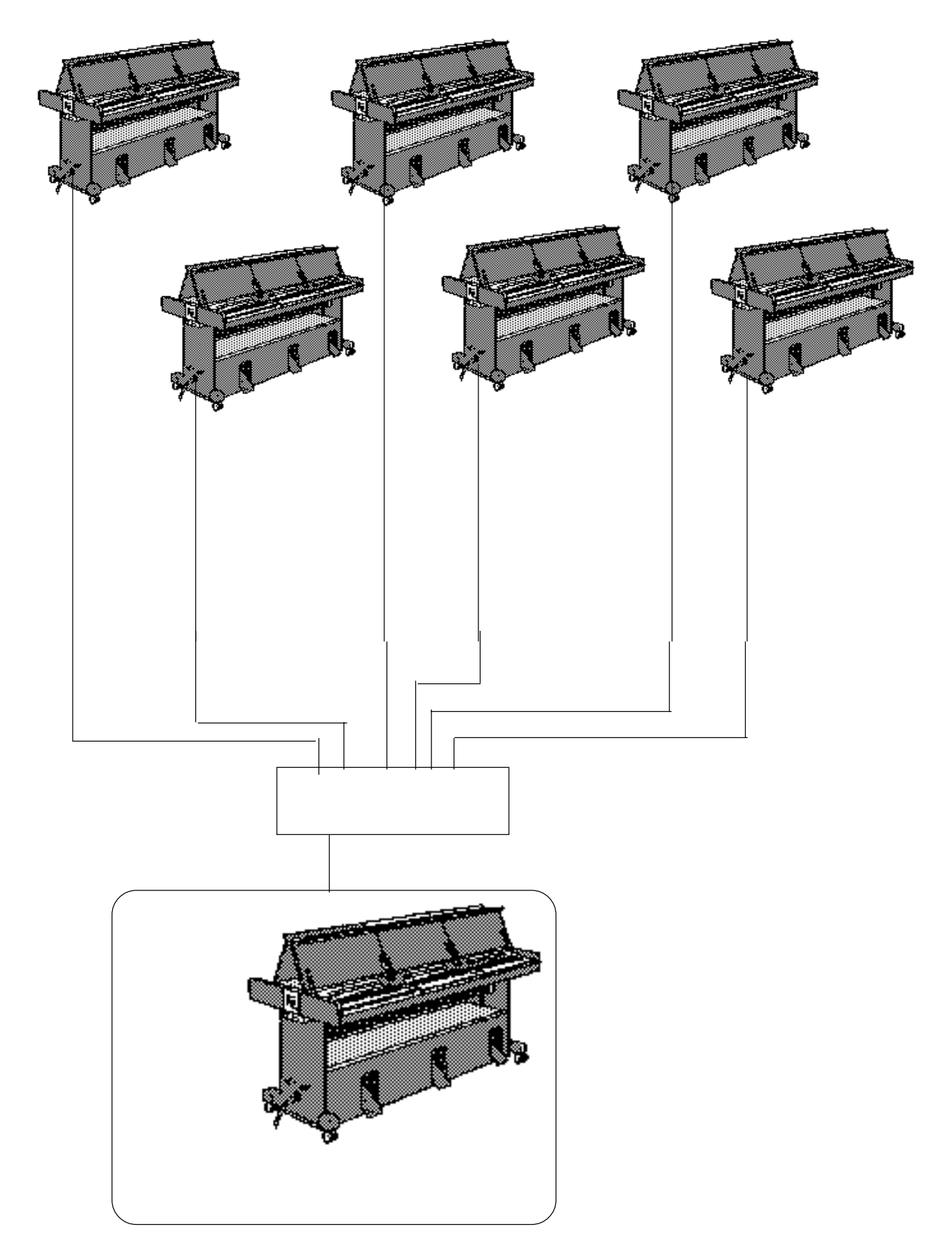

このソフトでは7つのそれぞれの班のカードに移動する毎にその班に接続されるように MIDIのパッチを切り替えなければなりません。(A - 8 8 0 使用時はその必要があ りません)

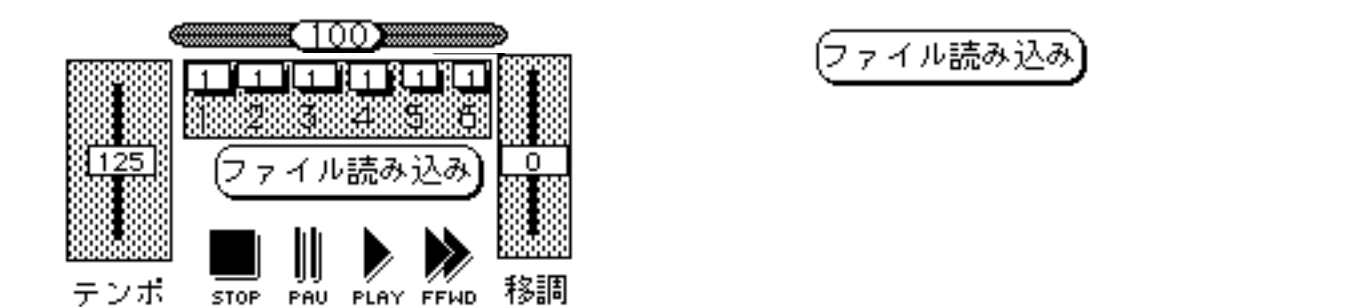

|                                                                                                    |                                                       |          | SYMANTEC.                                      |
|----------------------------------------------------------------------------------------------------|-------------------------------------------------------|----------|------------------------------------------------|
| 🔷 77-11 7zt                                                                                                | ルタ" ト"ライフ"                                            | ツール 表示   | 9                                              |
| <ul> <li>□ 1年教林</li> <li>□ 2年教林</li> <li>□ 3年教林</li> <li>□ 4年教林</li> <li>□ 5年教林</li> <li>□ 6年教林</li> </ul> | ○ 教材倉庫 ▼<br>オ<br>オ<br>オ<br>オ<br>オ<br>オ<br>オ<br>オ<br>オ | <b>7</b> | ← MacintoshHD<br>取り出し<br>デスクトップ<br>キャンセル<br>開く |
| 40項目                                                                                                    | 93.9.8                                                |          | ラベル なし                                         |

欲しい曲が現われるまで右のスクロールバーを動かして下さい。

その曲のタイトルをダブルクリックするかハイライトの状態で〔開く〕をクリックすれば、その曲がロードされます。ファイル読み込みのボタンにファイル名が出ます。

| <u>,</u>                                      |                    |                           |     |          | SYMANTEC.     |
|-----------------------------------------------|--------------------|---------------------------|-----|----------|---------------|
| 🧇 77-11l                                      | フォルタ"              | 1" 547"                   | ツール | 表示       | Q             |
|                                               |                    | 6年教材、                     | ▼ ] |          | ⊂ MacintoshHD |
| ロ ふる<br>ロ メヌ<br>ロ ラバ                          | ⋴∠<br>エット<br>゚゠スコン | /チェルト                     |     |          | 取り出し          |
| <ul> <li>□ われは海の子</li> <li>□ 越天楽今様</li> </ul> |                    |                           |     |          |               |
| D 歌が<br>D 空が                                  | いっぱい<br>こんな(a      | v<br>: <mark>書</mark> いとは |     |          | ( キャンセル)      |
| □ 君が                                          | 代                  |                           |     | <b>₽</b> |               |
| 8K                                            |                    | 93.7.                     | 19  |          | ラベル なし        |

の中から任意のボタンを押してください。

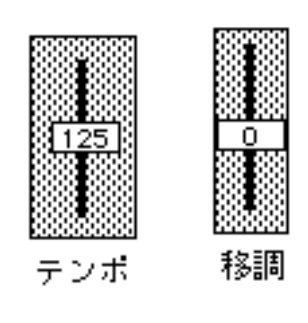

PAU

PLAY FFWD

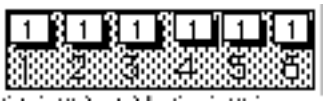

Pieno .

もスライダーですが、主としてアンサンブルオルガンやS E5000等のマルチチャンネルの演奏データの、チャン ネルごとの音量を変更するのに用います。

スライダーの下の文字をクリックすると初期値に戻せます。

はスライダーと呼び、テンポや調を変えるのに用います。

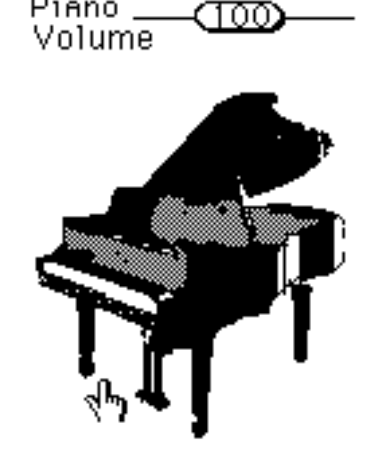

この画面ではSE5000がつながれていない限りSE5 000をクリックしても鳴りません。ピアノの絵の上にあ る横に動くスライダーはピアノプレヤーの音量を調節する ものです。これを一度動かすと、次に動かすまでハイパー カードを終了しても記憶していますので、初めてピアノを 演奏する前に一度このスライダーを動かすことをお勧めし ます。SE5000の絵の上にも同じ様なボタンがありま すが、これはアンサンブルオルガンに送り出すボリューム として使用してください。

この画面には再生機能はありますが、記録や録音の機能はありません。

|      |      |      |     | 録音や記録の機能は左の各班の名前をク |
|------|------|------|-----|--------------------|
| 1328 | 232  | 398  | 798 | リックすることにより、班カードに移動 |
|      |      |      |     | して、初めて得られます。       |
| 4338 | 5 JR | 6 IK |     | 任意の班をクリックしてみて下さい。  |

と言うボタンを押すと全部のアンサンブルオルガンが表示されますが、生徒の 氏名は表示されません。その場合、データ量にもよりますが氏名表示のあるカードを呼 び出すこともできます。(キーボードからを押す。)

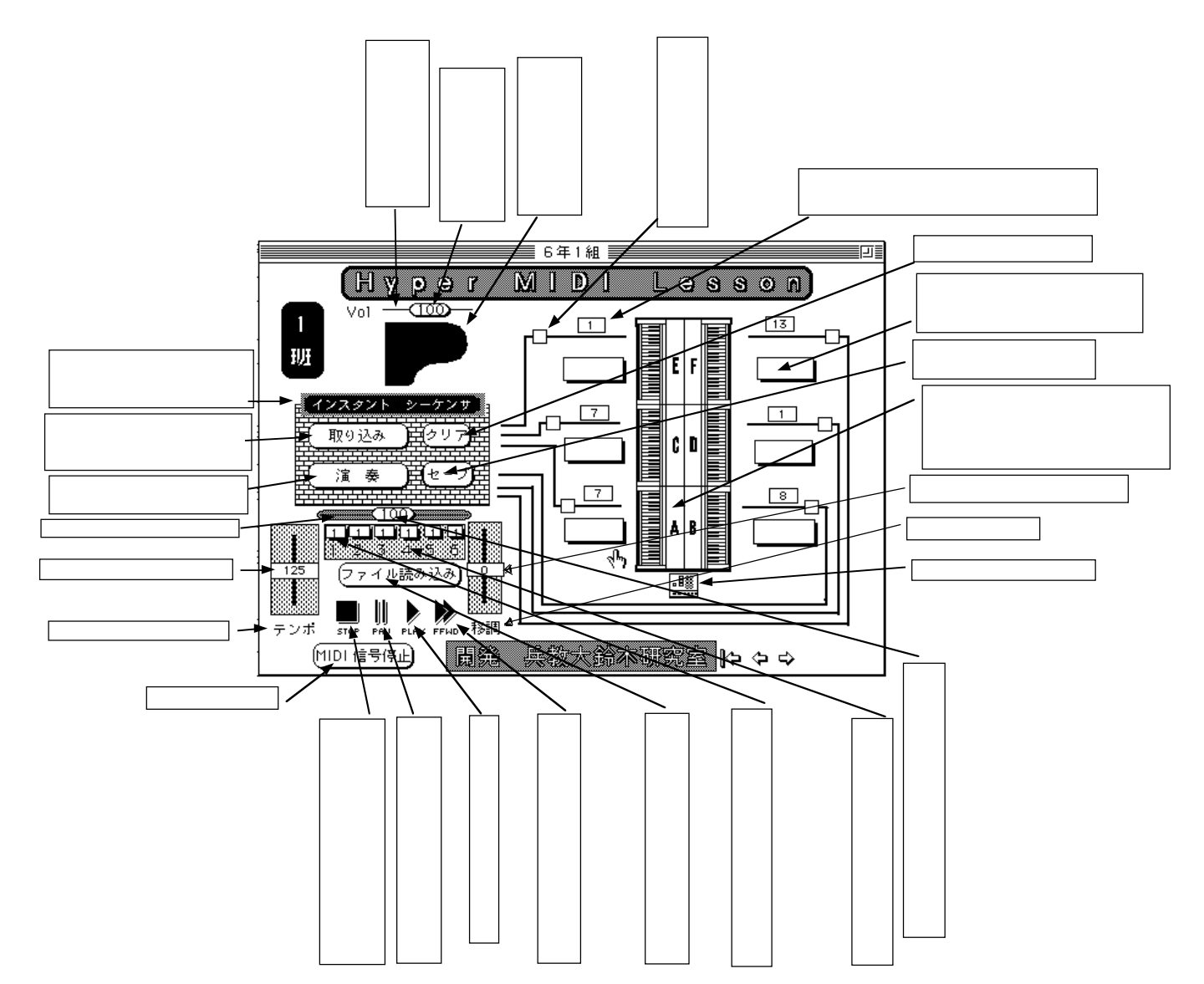

このソフトには次の3種のシーケンサがあります。

#### 共有シーケンサ(教材ファイル用)

すべての班カードに共通のシーケンサで教材ファイルを呼び出したり演奏させたりす るのに使います。1~16までのチャンネルに対応していますが、アンサンブルオルガ ンにMIDIデータを送るのには6チャンネルで良いので、チャンネルボリュームは1 ~6までしか変更できません。テンポや調を変更することも可能ですし、ピアノプレヤー にデータ(但し1chのみ)を送り出したりできます。

#### 班専用シーケンサ(インスタントシーケンサ)

班カードごとに独立したシーケンサでインプットバッファから入力される(つまりこの班の6人の)演奏を取り込んで演奏したり、任意のパートや組み合わせで演奏したりできる他、共有シーケンサのデータを瞬時に取り込むことができます。共有シーケンサの演奏に合わせて演奏される班演奏も取り込むことができます。勿論結果を標準MID Iファイル形式でセーブすることもできます。7班で7つ用意されています。

個別シーケンサ

個人の演奏(1000音程度まで)を記録再生できる不揮発性のメモリ。42名分用 意されており、音の記録簿としても活用できます。

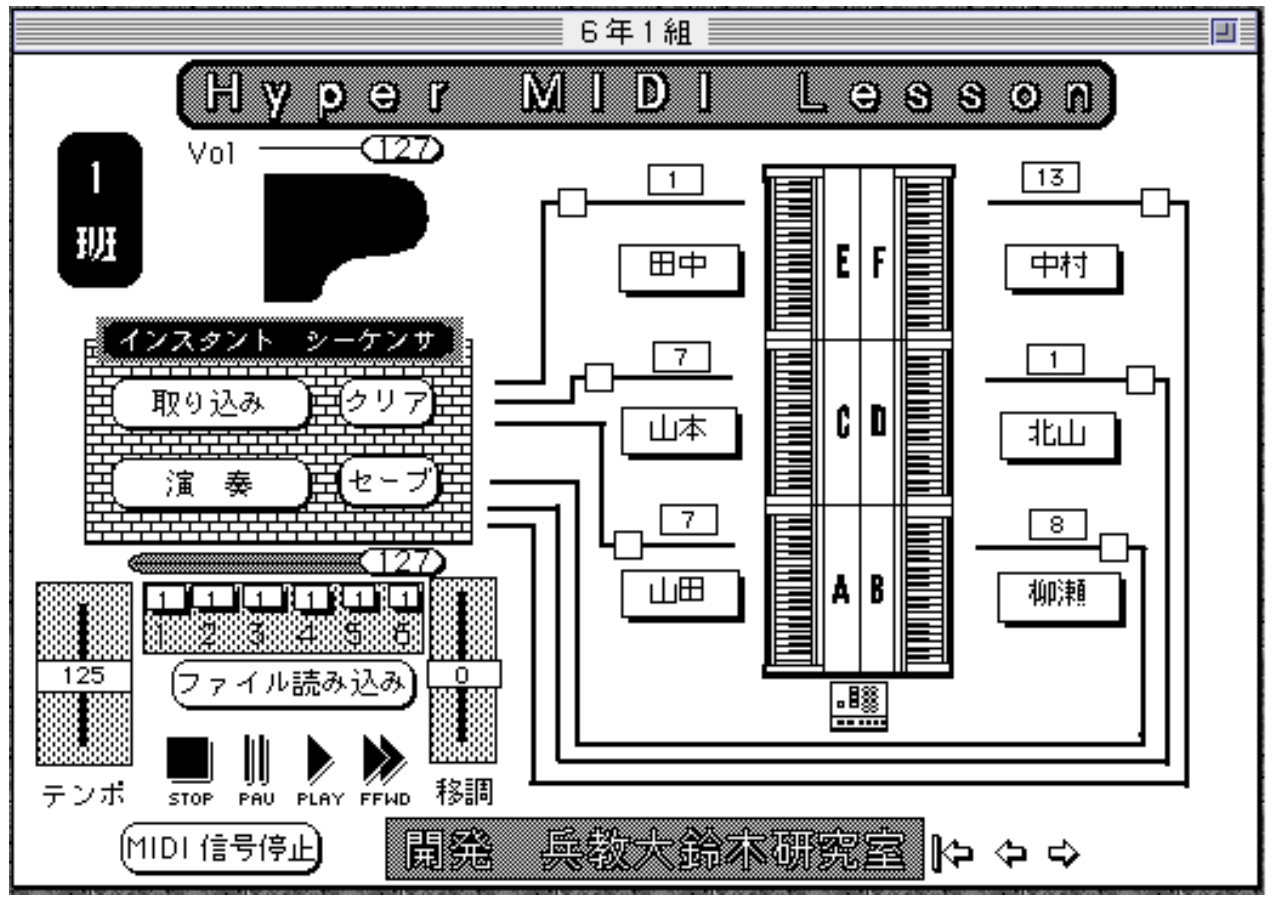

1班のカードが現われたとしましょう。

このカードでは次のようなことができます。

前のカードと同じ再生機能があります。

【インスタントシーケンサー】と呼ぶ超高速のシーケンサがあり、1班のアンサンブ ルオルガンで演奏される演奏を瞬時に取り込んで演奏したり、セーブしたりできます。 勿論演奏中に各チャンネルの音量バランスを変えたり、調やテンポも変えられます。

特定の児童の演奏だけを取り出したり、逆にキャンセルしたり、任意の組み合わせで 演奏したり出来ます。

6人分の不揮発性メモリーが独立してあり、それぞれの座席位置の氏名をクリックす れば瞬時に演奏することができます。オプションキーを押しながらクリックすれば記録 (MIDI録音)が出来、演奏開始までの空白は記録されません。シフトとオプション で児童の氏名を書き込むこともでき、電源を切っても氏名や演奏は残りますので音の個 人メモとして活用できます。

インスタント シーケンサ と言う文字の所をクリックすると下の再生専用のシーケ

ンサのデータを一瞬に取り込むことができ、こどもの演奏以外のデータも【インスタン トシーケンサー】で活用できます。

それぞれの座席のアンサンブルオルガンの音色をコンピュータ側からリモートコント ロールで変更できます。

MIDI信号の異常を強制的に止めることができます。

ピアノプレヤーを演奏させたり、その音量、調、テンポを手元で変更できます。

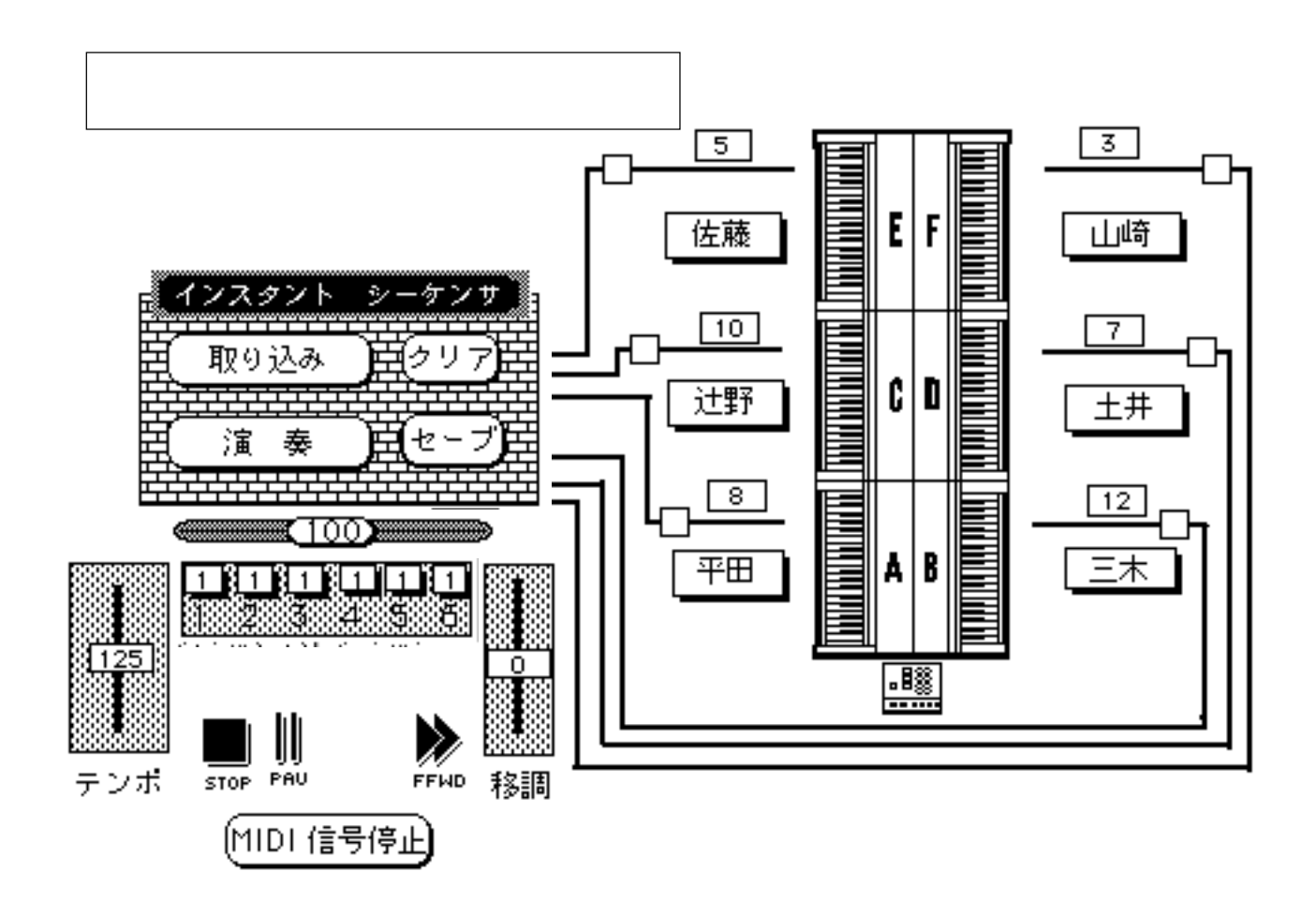

上の図がインスタントシーケンサに関係するボタン類です。前のページの図と見比べて 下さい。

児童の演奏は座席ABCDEFに対応してMIDI1から6までのチャンネルが割り 当てられています。勿論これ以外の7ch以上の信号も記録や再生はできますが、画面上で はあまりコントロールできません。

活用例

班員の演奏を記録、再生する。

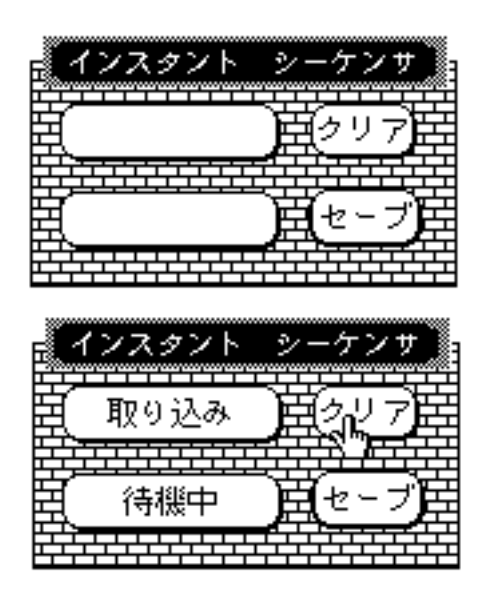

曲データが何も入っていない時は左図のように空白が ボタンに表示されます。

下図のようにボタン表示がかわります。これで入力 バッファに現在溜まっているデータは全部掃除されま す。 (2)子どもたちに演奏させる。

(3)演奏が終わったら 取り込み ボタンを押と次のような表示に変わります。

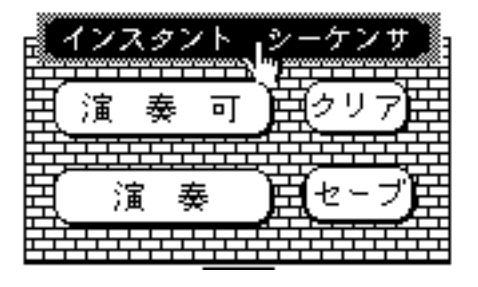

(4) <u>演奏</u>ボタンを押せば1班の演奏 が再生される。 (5) (セーブ)でファイルとして記録できる。

特定の一人の演奏を聞く。

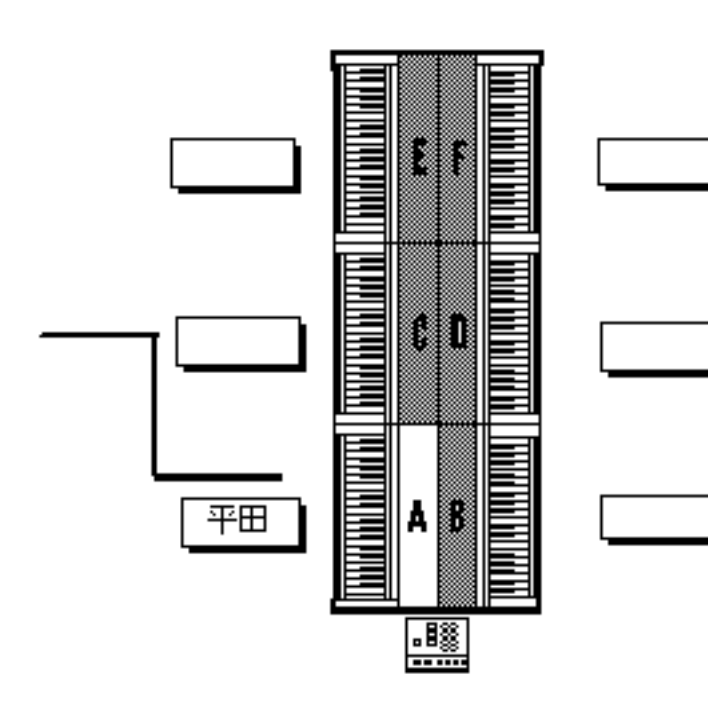

(1)前の手順で演奏を取り込 んでおく。

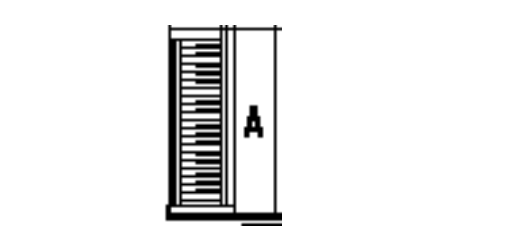

るとAに座っている子どもの演奏だけが聞こえる。

(3)その時他の演奏を聞かな い子どものオルガンは黒く塗り つぶされ演奏に関係のない情報 は画面には表示されません。

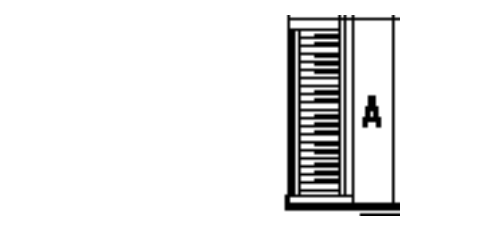

リックするか、 🛄 で演奏終了。この時白黒反転した他のパートは元に戻る。

(5) (MIDI 信号停止) でも演奏はストップします。

便利な使い方として、通常の ( 演 奏 ) ボタンで演奏させ、反転画面にはなりま

せんが、AからFまでの任意のオルガンをクリックするとそのパートだけが聞こえると 言う使い方があります。

これは演奏を中断することなく特定のパートを取り出すような使い方として大変便利 です。

複数の組み合わせの演奏を聞く。(二人以上の組み合わせで聞きたい時)

(1) 線の途中にある  $\int b b$  の をクリックすると、  $\int b b b$  のようにチェックが入り、

そのチャンネルがミュートされます。それは演奏中でも有効で、もう一度クリッ クすると解除されます。

#### アンサンブルオルガンの音色をリモコンで変更する。

それぞれのラインの上にある数字の見えるで変更できます。

(1)それぞれのオルガンにつながる線上の 1 のようなボタンをクリックしたまま

- マウスを上下させると、数字が変わるとともにそのオルガンの音色が変わる。
- (2)演奏中には変更できません。

(3)数字は1から13までで、アンサンブルオルガンの音色に対応しています。

#### 全体を演奏しながら各パートの音量バランスを変更する。

(1) (1) (100) の形をしたスライダーは全体の音量の調節に使いますが、

111111111111 の形をしたものはAからFまでのアンサンブルオルガンの個々の

パートの音量バランスを調整するのに使います。

(2)1から6までの数字はそれぞれMIDIのチャンネルを表わし、AからFに対応しています。

(3)任意のスライダーをクリックしたまま上下して下さい。最大127、最小0までの数字の 一部が変化すると共にそのチャンネルの音量が変化します。

(4)適量の所でマウスを離して下さい。

(5)そのまま他の班カードに移動したり元のカードに戻ってもこの状態は画面通りには再 現されませんので、カード移動するときはスライダーの位置を元の位置に戻す習慣を付 けてください。(このスライダーのまわりをクリックすれば元に戻ります) 不揮発性メモリについて

この【ハイパーMIDIレッスン】の大きな特徴としてこの不揮発性メモリがあります。

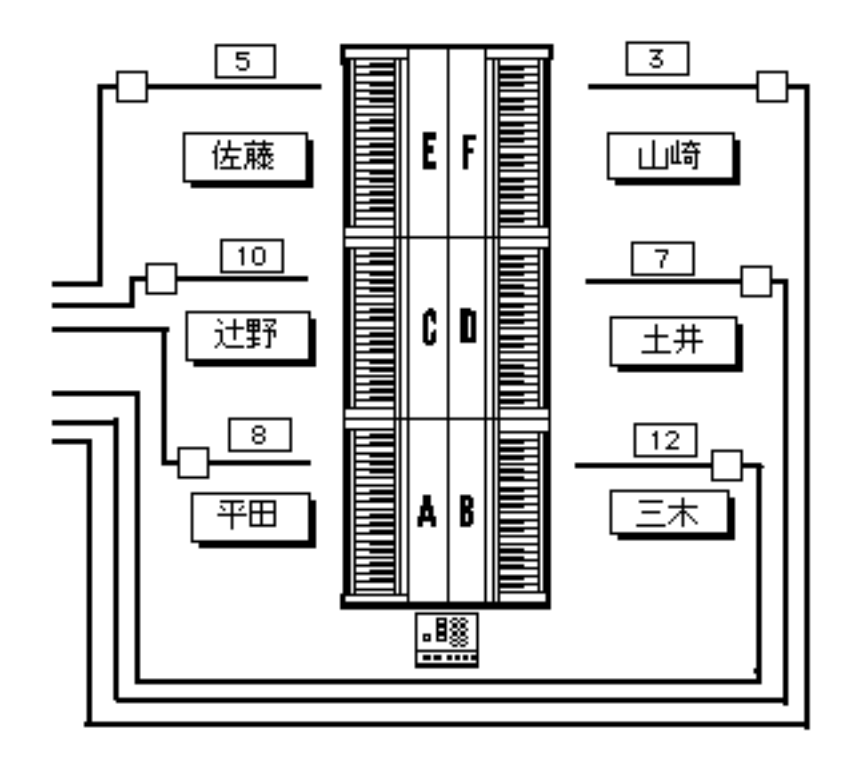

左図の中の の中の 武田

のような名前が書いてあるも のがそれで、クラス全員の分 が用意されています。

ここには それぞれの座席に 対応するMIDIチャンネル で演奏されたものが記録さ れ、特にセーブと言う動作を しなくても、仮に停電になっ ても生徒の演奏記録は保存さ れます。

再生時にはただ生徒の名前 をクリックするだけすぐ再生 し、勿論音色や、テンポなど のパラメータは変更できま

す。音の記録簿として活用したり、それぞれが作った断片フレーズを順に組み合わせて ふしづくりに利用するなどの使い方が考えられます。

#### 生徒の名前の登録

【SHIFT】と【OPTION】を押しながら生徒の氏名を入れたい四角をクリックしますと、 生徒の名前を入力すするダイアログが出ますから、漢字2~3文字で入力してください。 勿論3文字以上でも入力されますが、画面には3文字までしか表示されません。 入力がすめばOKをクリックしてください。その画面にはまだ入力された氏名は表示さ れませんが、班員の名前が全部出る画面に戻ると表示されます。

次回一度でもこの氏名をクリックする と右図のように名前が表示されます。

#### 演奏の記録

その生徒の演奏を記録する時は、 【OPTION】を押しながら生徒の氏名をク リックして下さい。

この時氏名枠に 記録中 と言う文字 が表示されるまで【OPTION】キーを離さ ないで下さい。記録中とでたらいつでも 演奏を開始して下さい。

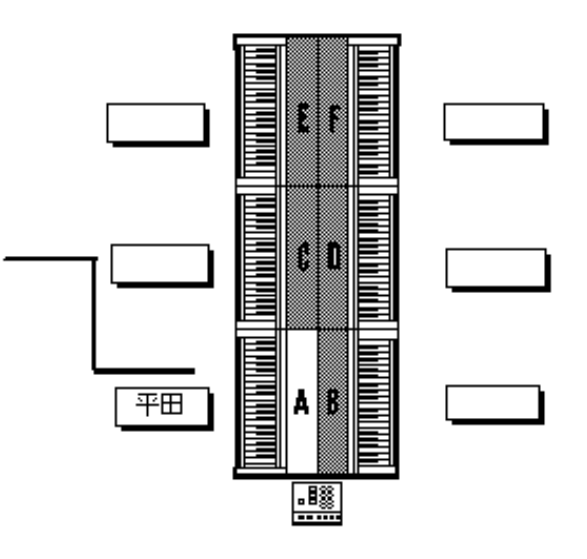

演奏を開始するまでの時間的空白は記録されません。

演奏が終了したらもう一度生徒の氏名をクリックして下さい。データが大きい時はやや 時間がかかりますが元の画面に戻ります。

#### 演奏の再生

ただ単純に生徒氏名のボックスをクリックしてください。終了するときはもう一度その ボックスをクリックします。

#### 全員モードでの再生

最初の画面に戻り、全員をクリックしてください。次のような画面になり全部の班とその座席が表示されます。

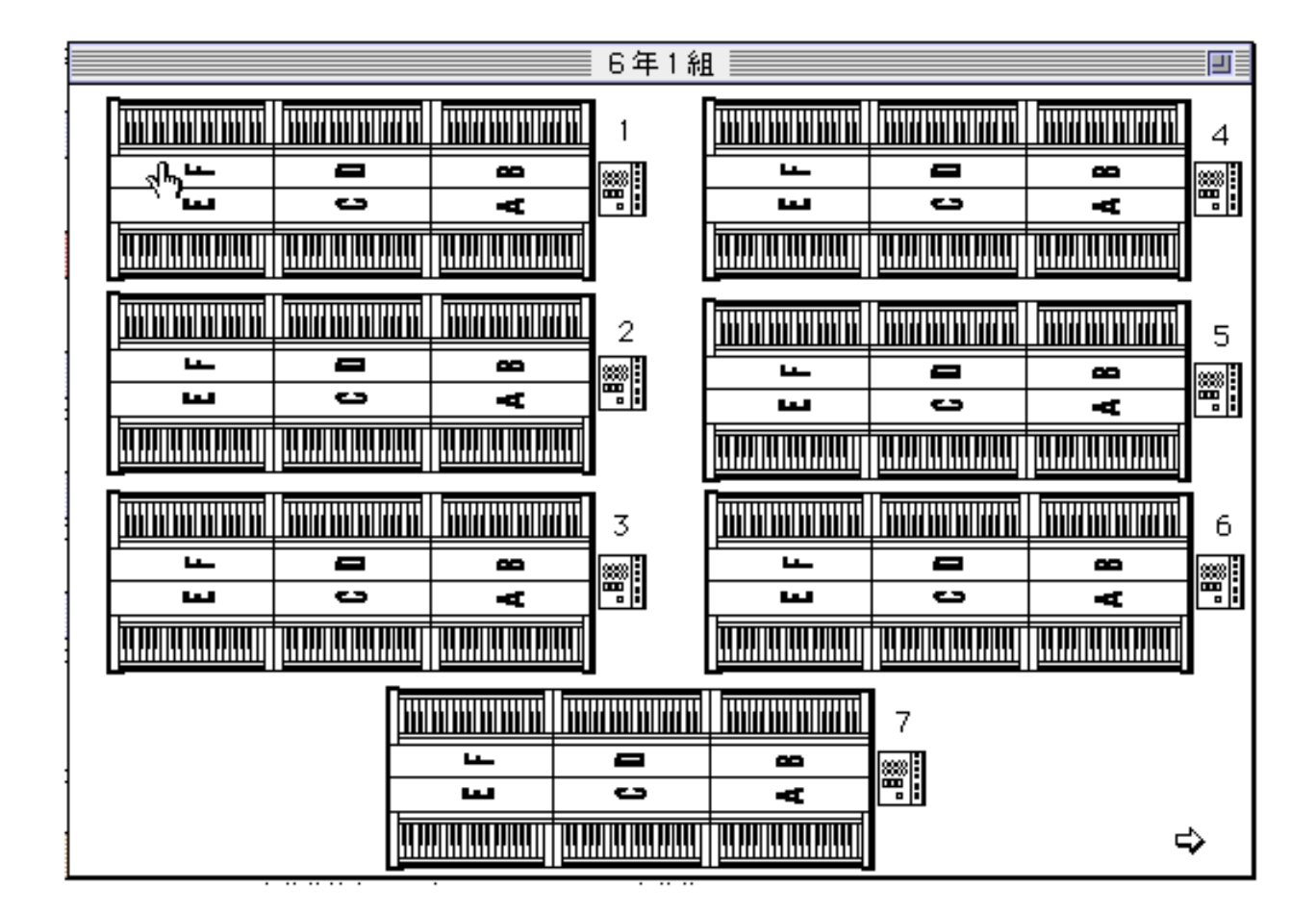

この画面では全員の名前が表示されませんが直接任意の生徒を班カードの移動なく演奏 できます。この時MIDIが繋がっているグループの楽器が再生用の楽器として使われ ます。

前述のふしづくりなどを複数の班にまたがってするときや、全員の記録を一覧したい時 などでは便利です。

演奏は座席を直接クリックすることで瞬時に行えますし、終了はもう一度同じか違う 座席をクリックすることで実行できます。

# 共有シーケンサについて

すべてのカードに共通する共有のシーケンサは 右図のような形をしてすべてのカードに現われま す。このシーケンサは標準MIDIファイル形式 で保存されている楽曲ファイルを読み込んだり、 演奏したりするのに用います。

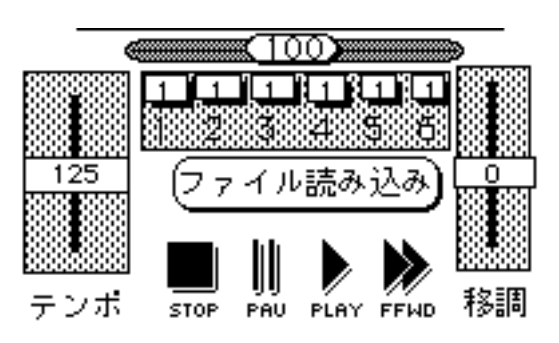

ロードされたデータは繋がれているすべてのMIDI楽器で再生できます。

#### 楽曲の読み込み

(ファイル読み込み)のボタンを押してください。

後の操作は4~5ページと同じです。

#### 楽曲の再生

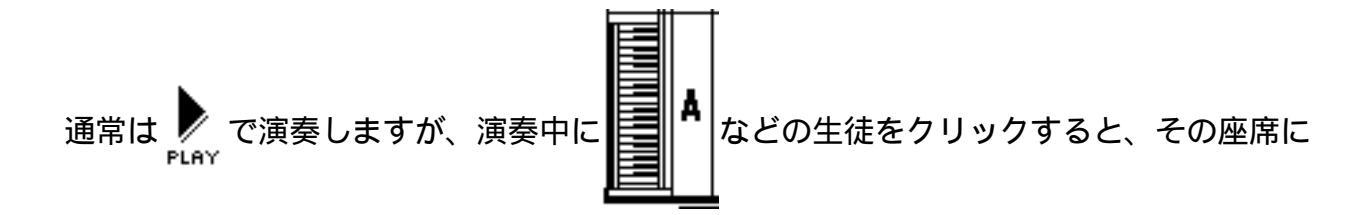

対応するMIDIチャンネルだけが演奏されます。この機能を使うことにより、演奏を 中断することなく、任意のパートの演奏が聞けるようになります。

ただし、この場合はそのオルガンが白黒反転しません。

演奏中に一度この操作をしてしまいますと、全体演奏のモードにはなりませんが、 ■■■ ボタンをクリックすることで、演奏を中断することなく全体演奏モードに戻すことがで きます。

#### 演奏データの変更

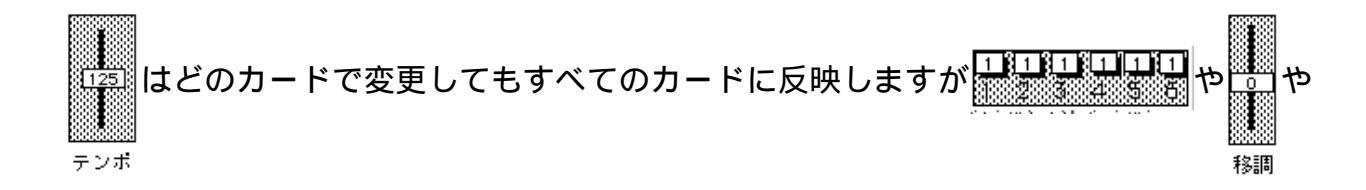

音量調節の <br/>
<br/>
<br/>
<br/>
<br/>
<br/>
<br/>
<br/>
<br/>
<br/>
<br/>
<br/>
<br/>
<br/>
<br/>
<br/>
<br/>
<br/>
<br/>
<br/>
<br/>
<br/>
<br/>
<br/>
<br/>
<br/>
<br/>
<br/>
<br/>
<br/>
<br/>
<br/>
<br/>
<br/>
<br/>
<br/>
<br/>
<br/>
<br/>
<br/>
<br/>
<br/>
<br/>
<br/>
<br/>
<br/>
<br/>
<br/>
<br/>
<br/>
<br/>
<br/>
<br/>
<br/>
<br/>
<br/>
<br/>
<br/>
<br/>
<br/>
<br/>
<br/>
<br/>
<br/>
<br/>
<br/>
<br/>
<br/>
<br/>
<br/>
<br/>
<br/>
<br/>
<br/>
<br/>
<br/>
<br/>
<br/>
<br/>
<br/>
<br/>
<br/>
<br/>
<br/>
<br/>
<br/>
<br/>
<br/>
<br/>
<br/>
<br/>
<br/>
<br/>
<br/>
<br/>
<br/>
<br/>
<br/>
<br/>
<br/>
<br/>
<br/>
<br/>
<br/>
<br/>
<br/>
<br/>
<br/>
<br/>
<br/>
<br/>
<br/>
<br/>
<br/>
<br/>
<br/>
<br/>
<br/>
<br/>
<br/>
<br/>
<br/>
<br/>
<br/>
<br/>
<br/>
<br/>
<br/>
<br/>
<br/>
<br/>
<br/>
<br/>
<br/>
<br/>
<br/>
<br/>
<br/>
<br/>
<br/>
<br/>
<br/>
<br/>
<br/>
<br/>
<br/>
<br/>
<br/>
<br/>
<br/>
<br/>
<br/>
<br/>
<br/>
<br/>
<br/>
<br/>
<br/>
<br/>
<br/>
<br/>
<br/>
<br/>
<br/>
<br/>
<br/>
<br/>
<br/>
<br/>
<br/>
<br/>
<br/>
<br/>
<br/>
<br/>
<br/>
<br/>
<br/>
<br/>
<br/>
<br/>
<br/>
<br/>
<br/>
<br/>
<br/>
<br/>
<br/>
<br/>
<br/>
<br/>
<br/>
<br/>
<br/>
<br/>
<br/>
<br/>
<br/>
<br/>
<br/>
<br/>
<br/>
<br/>
<br/>
<br/>
<br/>
<br/>
<br/>
<br/>
<br/>
<br/>
<br/>
<br/>
<br/>
<br/>
<br/>
<br/>
<br/>
<br/>
<br/>
<br/>
<br/>
<br/>
<br/>
<br/>
<br/>
<br/>
<br/>
<br/>
<br/>
<br/>
<br/>
<br/>
<br/>
<br/>
<br/>
<br/>
<br/>
<br/>
<br/>
<br/>
<br/>
<br/>
<br/>
<br/>
<br/>
<br/>
<br/>
<br/>
<br/>
<br/>
<br/>
<br/>
<br/>
<br/>
<br/>
<br/>
<br/>
<br/>
<br/>
<br/>
<br/>
<br/>
<br/>
<br/>
<br/>
<br/>
<br/>
<br/>
<br/>
<br/>
<br/>
<br/>
<br/>
<br/>
<br/>
<br/>
<br/>
<br/>
<br/>
<br/>
<br/>
<br/>
<br/>
<br/>
<br/>
<br/>
<br/>
<br/>
<br/>
<br/>
<br/>
<br/>
<br/>
<br/>
<br/>
<br/>
<br/>
<br/>
<br/>
<br/>
<br/>
<br/>
<br/>
<br/>
<br/>
<br/>
<br/>
<br/>
<br/>
<br/>
<br/>
<br/>
<br/>
<br/>
<br/>
<br/>
<br/>
<br/>
<br/>
<br/>
<br/>
<br/>
<br/>
<br/>
<br/>
<br/>
<br/>
<br/>
<br/>
<br/>
<br/>
<br/>
<br/>
<br/>
<br/>
<br/>
<br/>
<br/>
<br/

#### 楽曲をインスタントシーケンサにロードする。

すでにファイルされている生徒の班演奏ファイルをもう一度呼び出す必要が生じた時 には以下の手順でロードします。

(ファイル読み込み)のボタンを押してください。

後の操作は4~5ページと同じです。

## インスタント シーケンサ と言う文字の所をクリックすると、今ロードした曲は瞬時

にインスタントシーケンサに取り込まれます。

この操作はシーケンサが演奏中でもできますので、一つの班の演奏を再生中に次の班の 演奏を用意する場合等に大変有効です。

勿論演奏中にカードを切り替えても演奏は中断されませんから、次々とファイルをロードしては任意の班のインスタントシーケンサに異なる曲を用意することができます。

#### 任意の組み合わせで演奏する

ず で 演奏中に 「□□□ を クリックして 「□□□ の 状態に すれば 任意の パートを ミュートで
 きますので、自由な組み合わせの 演奏を、 演奏中断なしでできます。
 元に戻すのは、 □■■ ボタンです。

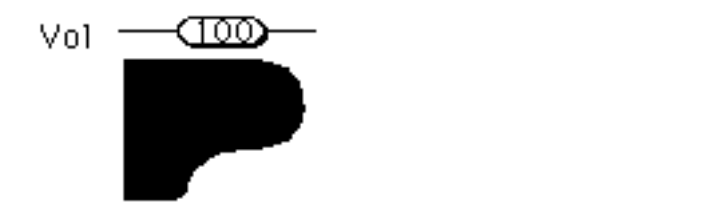

どのカードにも付いているピアノのマークをクリックすると演奏されるのは、この共有 シーケンサのデータです。

出力ポートが独立していますので

ができます。(実際にはそんな使い方は有りえない)

追記

# 授業における活用例

#### 合唱や合奏の伴奏補助

SE5000やピアノプレヤーのための伴奏ファイルを利用するのに使います。

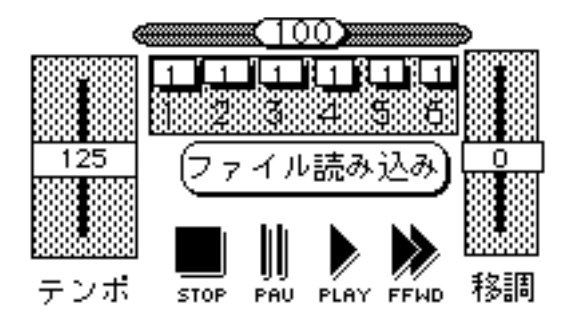

まずどの画面にもある左図のシーケンサを使っ て必要なファイルから ファイル読み込み をク リックします。(既に読み込みの動作を一度でも した時はここが曲の名前になっていますが、機能 はロードボタンとして働きます)

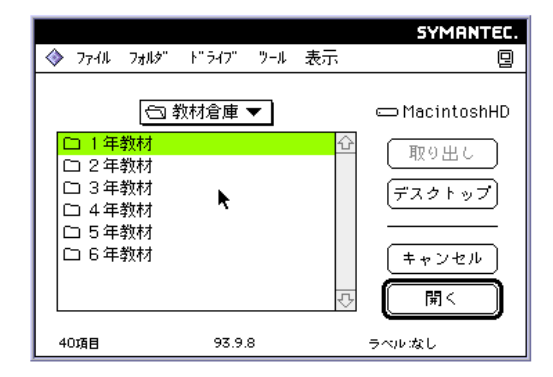

左のようなダイアログが出たらまず学年をダブ ルクリックするか、開くをクリックするかして学 年を選んでください。

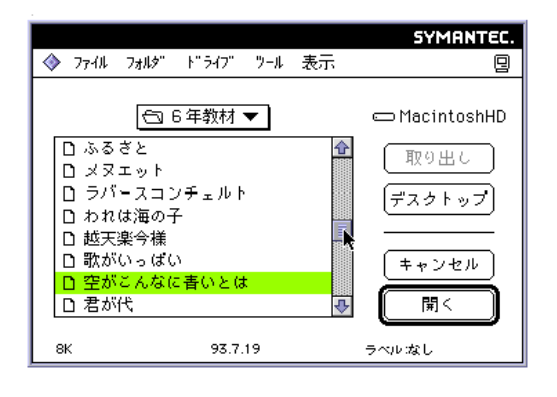

さらに任意の曲がでるまでドラッグして下さ い。

ここに現われるファイルは標準MIDIファイ ル形式で保存されているものだけです。

従って他のソフトで作成されたものでも標準M IDIファイル形式であればすべて対応します。

▼ ボタンで再生開始します。

この時どの楽器にコンピュータがつながっているかによりますが、つながっている楽器 に対して (100) を使ってボリュームを調節することができます。通常 1チャンネルにピアノ伴奏、4、5、6にメロディやオブリガードなどが入っています が、15チャンネルはリズム伴奏です。このリズム伴奏はアンサンブルオルガンでは正 しく再生されませんし、その他の音色も正しく演奏されません。理想はSE50000 CBX - T3 (Disk Orchestra Mode)で再生することです。それでも移調をすると15 チャンネルは正しく再生されません。

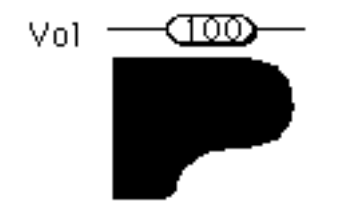

を使ってピアノプレーヤーを演奏させる時は1チャンネルだけの 再生となりますので殆どのソフトでは主旋律の抜けたいわゆるカ ラオケタイプの伴奏しか演奏されません。しかし、全員に同じも のを聞かせる場合にはピアノを鳴らした方が有効でしょう。

#### 全員の鍵盤演奏練習

鍵盤楽器による旋律やその他のパートの演奏練習の際に全員の楽器に伴奏や補助演奏 を送り出す。この場合送り出すソースが1~6のすべてのチャンネルに同じデータが入っ ていることが望ましい。

そうでない場合(殆どの場合)はアンサンブルオルガンのモードをグループに設定して座席【A】即ちチャンネル1に送り出すと言う方法を取らざるを得ないでしょう。

この場合座席【A】以外は自由に音色を変えることができますが、座席【A】は変えられない場合もあります。

一番理想的なのはピアノプレーヤで生ピアノの音をヘッドホンの外から聞かせる方法でしょう。これですとMIDIパッチを全員モードにする必要もなく、教師にも曲が聞こえるからです。

もう一つの方法はSE5000やMIDI音源による演奏を外部オーディオスピーカー から流すか個々のアンサンブルオルガンのラインインにライン入力する方法です。この オーディオラインの接続は鑑賞領域の学習にも使えますので是非お勧めします。

#### お手本に合わせて弾いた演奏を記録する。

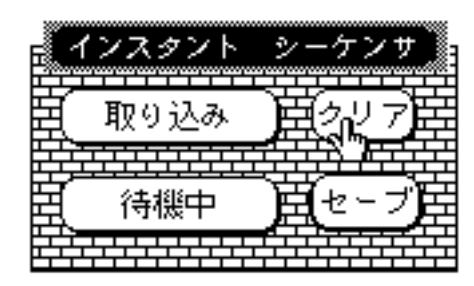

前の に合わせた演奏を班ごとに記録することができ ます。(特殊なMIDIインターフェイスを使えば将来 的には同時に全部の班の演奏を記録することも可能で す。)

任意の班カードを選び (クリア) ボタンでその班のインス タントシーケンサを初期化します。"の手順でその班に お手本を送り出すか、ピアノを鳴らすかでお手本を送り

出すと共に子どもたちに演奏を開始するようにうながします。

演奏が終わったら(取り込み)ボタンを押して下さい。これで記録が完了しました。

「演奏」ボタンでその班全員の演奏を聞くことができます。演奏中にそれぞれの生徒の位置のオルガンをクリックすればその生徒だけの演奏が聞けます。

 『読』ボタンで元の全員演奏に戻れることは説明済みですね。

班員の演奏をファイルとして保存したいときは(セーブ)ボタンを押し、ダイアログに

従ってファイルネームを付けて、教材倉庫などの適当なホルダーにセーブしてください。 このシーケンサーの内容はプログラム終了時に失われますので、必要に応じてこの操作 をしてください。

演奏に先立ち音色ボタンやフットペダル等を操作するとその時点から記録が開始され てしまいますので子どもに注意をしておくことも大切です。

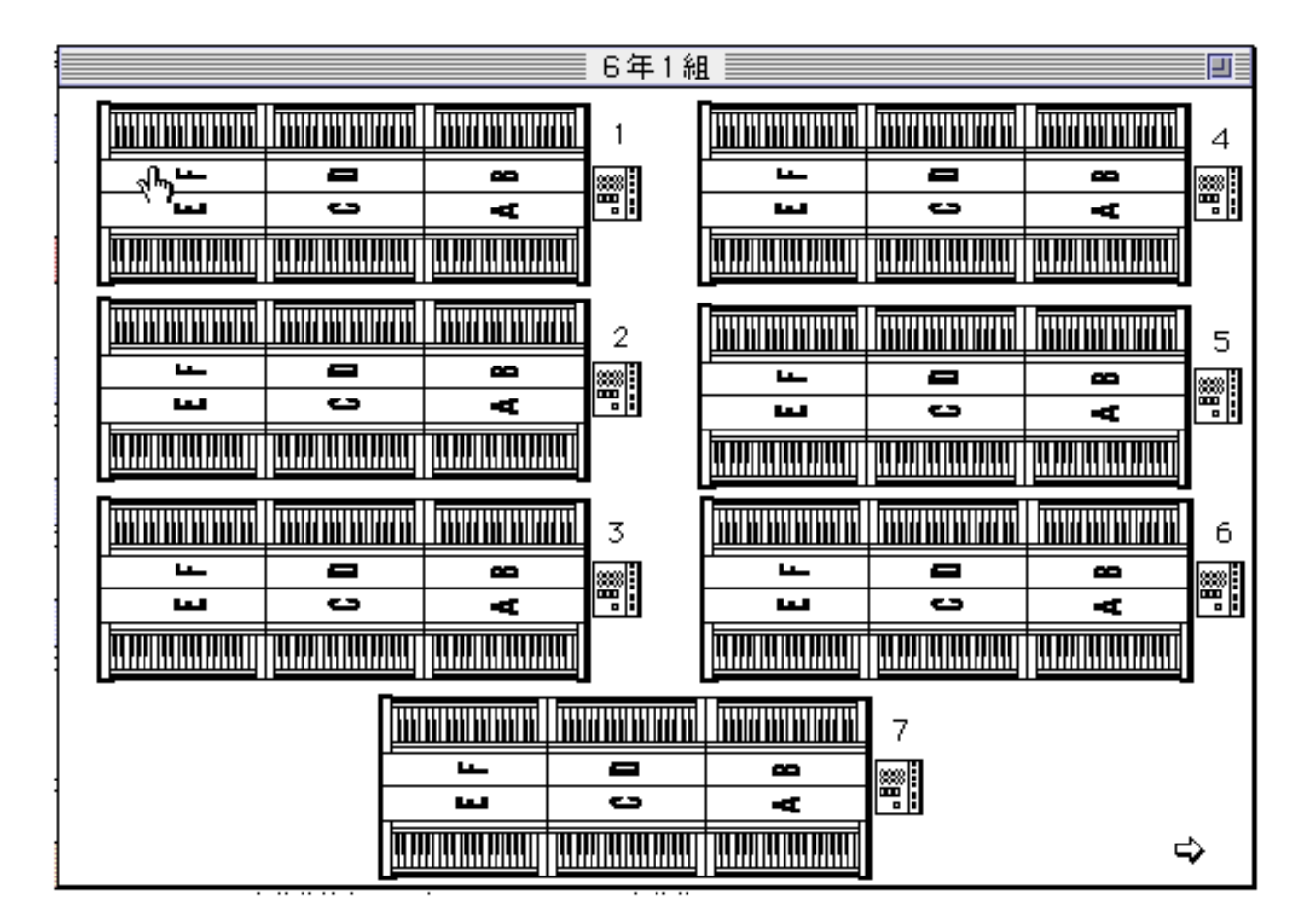

#### 聴き比べによるアンサンブル学習

すべての班カードのインスタントシーケンサにデータが入っているものとして、異な る班の演奏を聞く度に班カードを切り替えるのも面倒な場合があります。そのような時 は、全員カードに切り替えて下さい。

それぞれのオルガンの右横についている <u></u> ボタンを押すだけでその班の<u>インスタント</u> <u>シーケンサの内容</u>を聞くことができます。

それぞれの班のA~Fの文字をクリックすると不揮発性メモリに入っている個々の生 徒の演奏を聴くこともできます。

この場合個々の生徒の氏名は表示されませんが、かなり時間はかかりますがキーボー ドからのキーを押せば全員の氏名が表示されます。

#### 前の班演奏をロードする。

前の手順で記録されたものを次の時間にもう一度聞きたい時などに用います。 14ページの手順で、その班の演奏をロードします。

クラス全員に対してその演奏が必要な場合はこの共有シーケンサーを使って再生や編 集をすれば良いのですが、班だけの問題として取り上げたい時は、インスタントシーケ ンサに取り込む必要があります。そのときは、

<u>インスタント シーケンサ</u>ボタンを押してください。瞬時に共有シーケンサの内容がインスタン トシーケンサにコピーされます。

この操作はどこかの班演奏を実行中でも並行して行えます。勿論演奏中にカードを移 動しても構いません。

取り込み)ややリアのボタンを前後に押さないように注意してください。

#### アンサンブルの構造の学習。

アンサンブル学習では、誰がどんなパートをどう演奏したかと言うことや、どのパートとどのパートを組み合わせるとどうなるかと言うような活動が必要になってきます。 通常の (注 奏) ボタンで演奏させながら、任意の 「<sup>C+</sup>をクリックすることによりその チャンネルをミュートできますので、不必要なパートをキャンセルすることで任意の組 み合わせの演奏を聞くことができます。この場合ミュートされたオルガン(チャンネル) は黒く反転しますので視覚的にもよくわかります。この組み合わせは演奏中に「<sup>S+</sup>をも う一度クリックすることで任意のパートを復活できますし、 ()) ボタンで元に戻すことも できます。

(<u>演奏</u>) ボタンをもう一度クリックすれば演奏は終了しますが、白黒反転した画面は そのまま残ってしまいます。この場合も<u></u>
「戦」ボタンで元に戻してください。

#### アンサンブルの音色の組み合わせの学習

アンサンブルの学習で音色の組み合わせは大変重要な要素です。特定の班の演奏や特 定の教材を任意の音色で実験的に行えることは大変有効です

演奏に先立って音色変更用の<u></u>」 ボタンを操作して1~13までの音色番号を設定す れば今つながっている楽器のそのパートの音色を変更することができます。ただしデー タの先頭に音色指定のデータがある場合はそれが優先します。

この音色変更の操作はアウトプットのバッファの先頭に書き込むと言う操作ですので 演奏中に操作しても何の効果もありません。

#### 音量バランスの学習。

アンサンブル学習のもう一つの要素は、各パートの音量バランスです。メロディに対

してそれ以外のパートがどのくらいの比率の音量で演奏するのが美しいかを毎回演奏す ることなく、シーケンサのデータを使って実験することができます。このような実験的 な学習には一定の決まった演奏をモデルとする必要がありますが、シーケンスデータは その意味では大変便利です。

(1) (1) (100) の形をしたスライダーは全体の音量の調節に使いますが、

## 

の形をしたものはAからFまでのアンサンブルオルガンの個々の

- パートの音量バランスを調整するのに使います。
- (2)1から6までの数字はそれぞれMIDIのチャンネルを表わし、AからFに対応しています。
- (3)任意のスライダーをクリックしたまま上下して下さい。最大127、最小0までの数字の 一部が変化すると共にそのチャンネルの音量が変化します。
- (4)適量の所でマウスを離して下さい。

元のデータにすでにバランスが入っている場合、弱いパートをそれ以上にするには、そのパートのつまみを一度下げてから再度上げて下さい。

これらのスライダーはそれぞれのバックグランドをクリックすることによりどの位置 にあっても簡単に初期位置にリセットできます。

#### ふしづくりの学習

ふしづくりの学習は必ずしも楽譜を必要としません。それぞれの生徒が思いついたフ レーズを組み合わせたり入れ替えたりしてもできるわけで、楽譜になる前のアイデアの

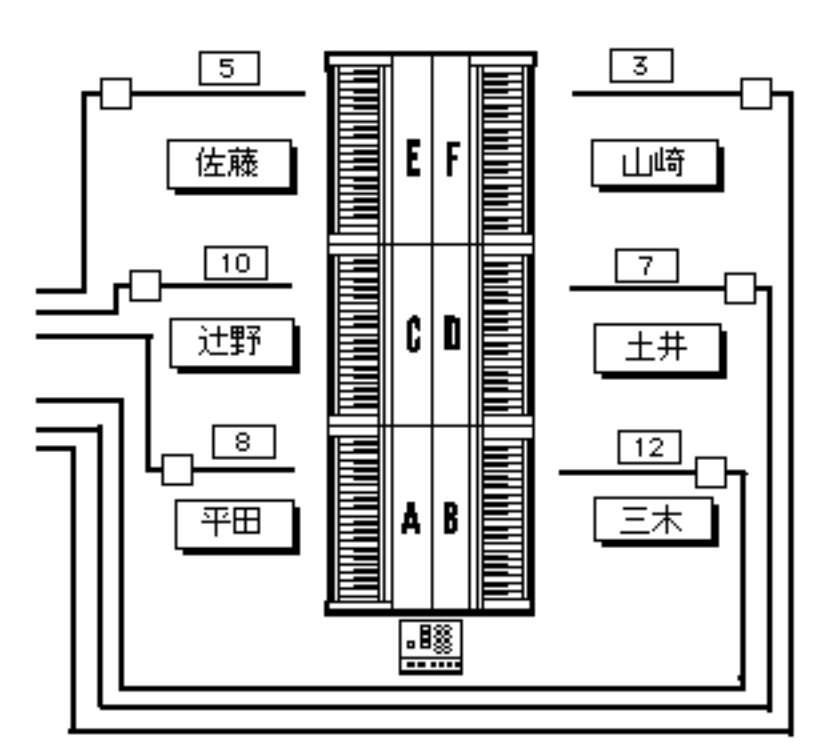

状態で利用できるのがこのソ フトです。

左図の固有名詞が書かれてい るボタンを個別シーケンサと 呼び、1班につき6名分7班 で42名分用意されている不 揮発性のメモリです。ここに 書き込まれたデータは、この ボタンをクリックするだけで 瞬にっりックし てゆけば長い曲として連続演 奏ができることを利用しま す。

(1)まず、 武田 のようなボ

タンをシフトキーとオプショ

ンキーを一緒に押しながらクリックします。

これは生徒の氏名を登録したり既に入っているデータを消去する時の操作です。

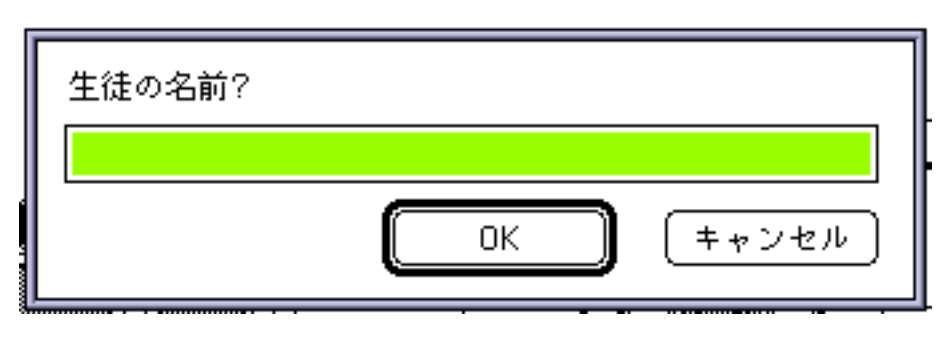

左図のようなダイア ログが現われますの で、生徒の氏名を漢 字3文字以内で打ち 込んで下さい。 この時何も入力しな

いでOKをクリック すると、生徒氏名欄

は空白となり、中のデータはすべて消去されます。氏名を入力後OKをクリックした時 はその生徒の名前がボタンの中に表示されます。

(2)このボタンに演奏を記録したい時はオプションキーを押しながらその氏名をクリック してください。 記録中 と表示が出るまでオプションキーを離さないでください。

これで録音の準備はOKです。何かの演奏動作をするまでは何も記録されませんが、演 奏開始とともに演奏は記録されます。この時他の生徒が何か演奏していても一向に構い ません。あくまでも記録の対象になっているのはこの生徒だけだからです。

(3) 記録の終了はもう一度その生徒のボタンをクリックすることで行いますが、4拍まで伸ばすようなフレーズの場合5拍目でクリックしないとデータの最後が切れてしまう

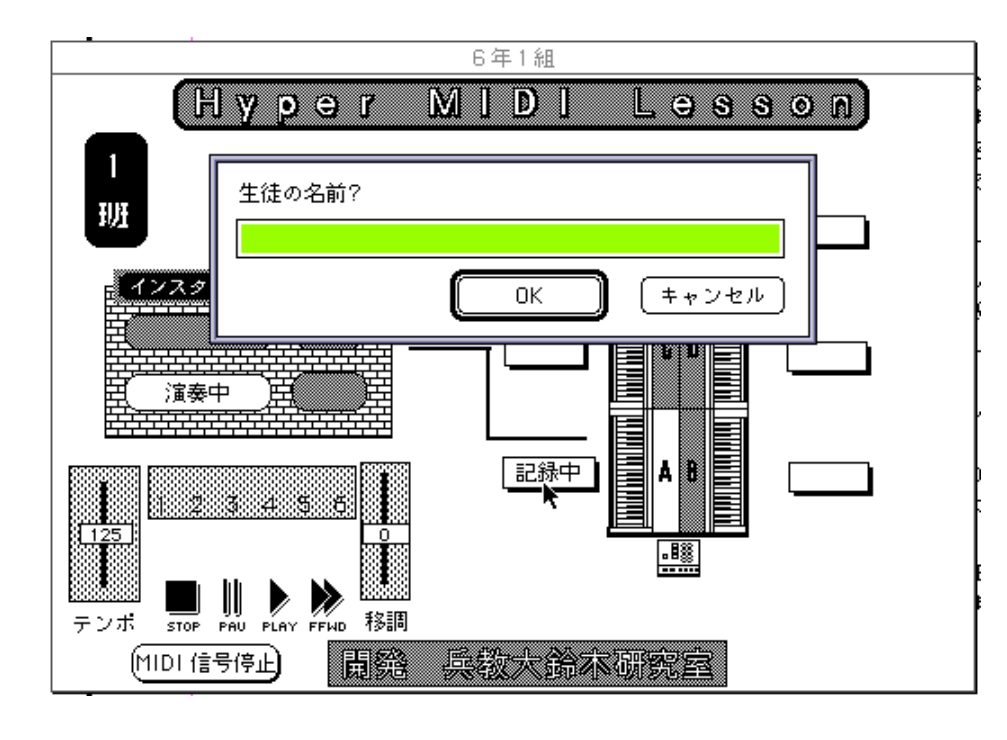

ことがあります。 (4) 記録が終わる と左のような画面が 現われ既に生徒の名前が登されている す。にはその名前が す。氏名に変更がな たりリックすれば、 これで記録は完了で す。

(5) 元の班員全部 を表示した画面に戻 りますが、この時は

まだ1人だけ表示する画面に名前が登録されていませんので、その生徒の名前をクリックして入ったかどうか演奏を確かめて下さい。この時その生徒の名前が一人表示の画面 に登録されるとともに演奏が開始されます。再度記録をやり直したいときは(2)からやり なおして下さい。

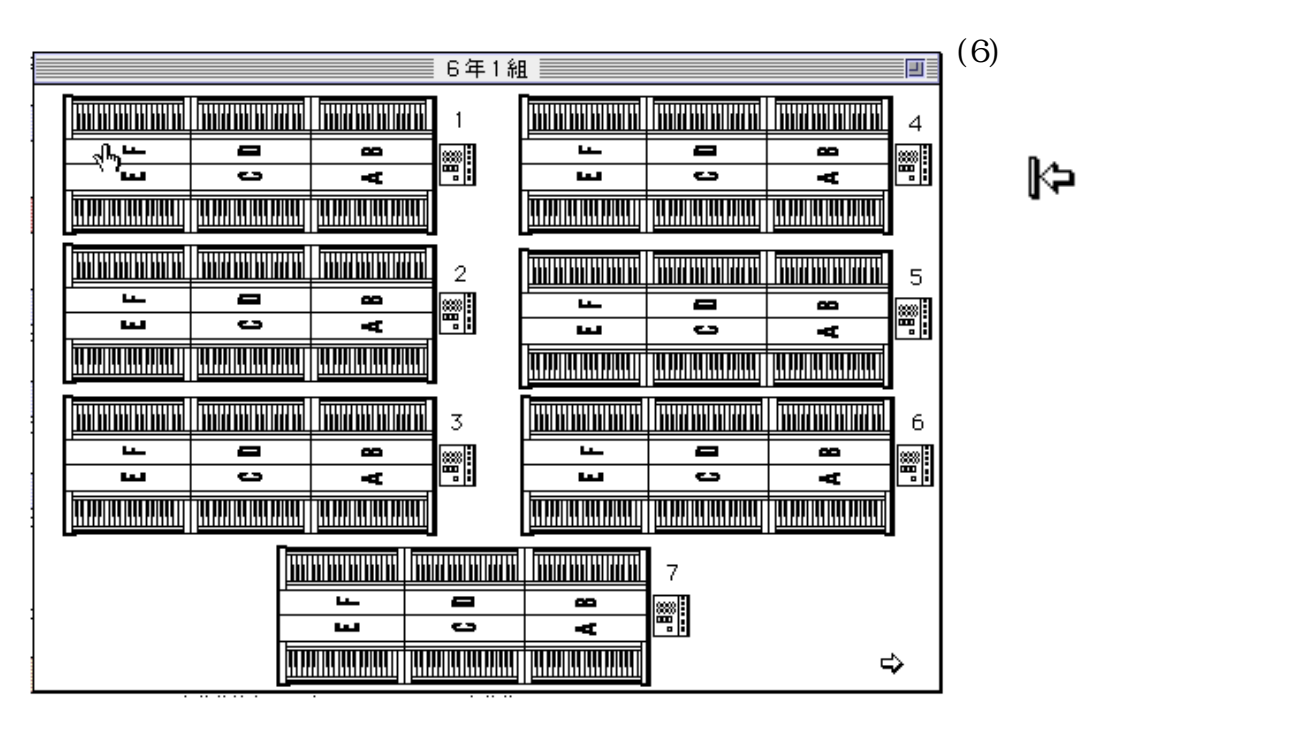

呼び出すと場合によっては数分間もかかることがあるから本当のデータの入っているカー ドをリモコンする本物に似せたカードになっているからです。いくら時間がかかっても 氏名の表示された本物のカードを見たい時はキーボードの キーを押してしばらくお待 ちください。

(7) このカードには全員の演奏を呼び出せる能力がありますので、1班のAならAを押すとすぐにAの演奏が始まります。Aの続きに3班のBをつないで演奏させたい時は3班のBをダブルクリックして下さい。1回目のクリックで前のAの演奏が止まり、次のクリックで3班のBの演奏が始まります。この作業を繰り返せば連続してたくさんの生徒のフレーズをまるでひとつの曲のように演奏させることができます。あとはどの組み合わせが良いかをみんなで考える学習に繋いでください。

この場合MIDIのパッチはどこかの班に固定するか全部が鳴るようにしておけばよいでしょう。

7班の空いているところにすでに完成した部分を入れておき、その続きを作らせてつな ぐなどの使い方も考えられます。

オールリセットについて

このソフトではスライダーや一部のボタンを変更した場合簡単にそれを元の位置に戻 せるリセット機能を用意しました。

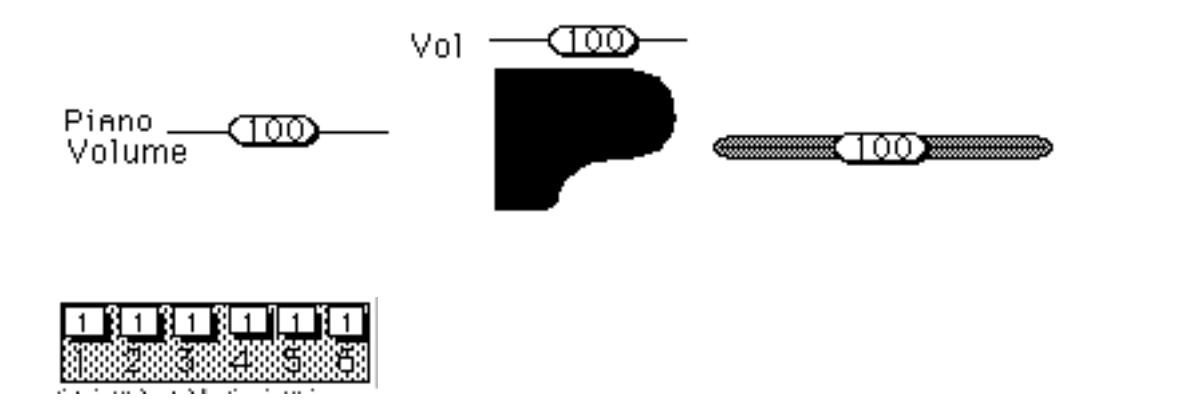

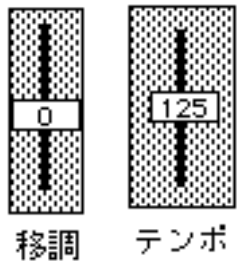

はその移調などの文字をクリックすることでリセットできます。

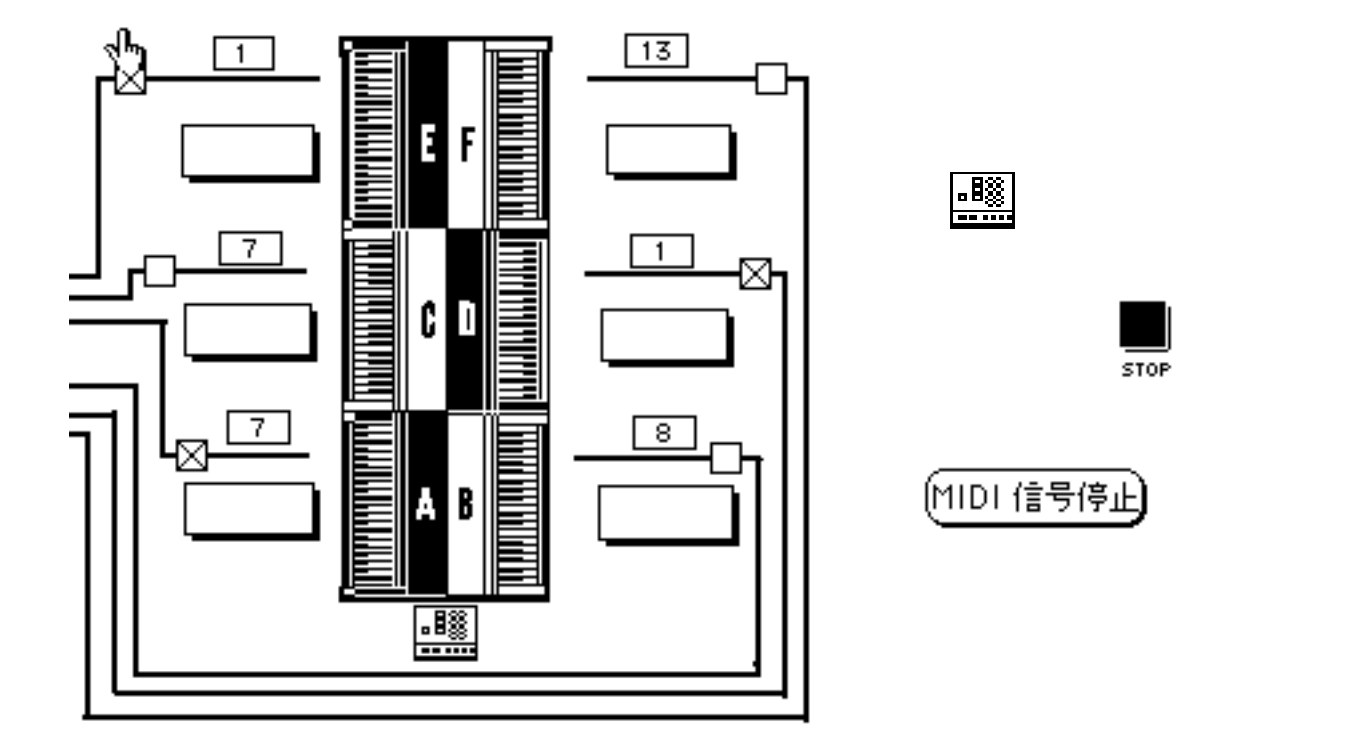

A - 880の設定

1 班から7 班までのinput,outputのパッチをマニュアル8ページの4のとおり11~18の ナンバーで記憶させてください。この時全部の班に接続(送り出しのみ)のパッチも忘 れずに(18にしておく)。

次にどのチャンネルを通して切り替えるかを設定します。

一旦電源をオフにしたあと、コントロールインしたいチャンネルをINPUT/ ВА N
 Кの8を押しながら電源オンすることで8チャンネルに設定します。(一度設定すると
 次に設定するまで保持されます。)

1, MEMORYとWRITEを同時に押します。

2, INPUT/BANKの段の8を押します。

3, SCAN/MIXかSIGNALを押して終了です。